Conception de Sites Web Dynamiques : TD 1

HTML/XHTML statique

## **Exercice 1.1** Premier document HTML/XHTML statique

Dans cet exercice, vous allez établir votre premier document HTML.

1. Dans vos documents, créer un dossier cswd. Dans ce dossier, créer un sous-dossier td1.

- 2. Ouvrir Notepad++
- 3. Créer un nouveau fichier dans votre dossier cswd/td1 sous le nom

#### index.html

Tapez le code suivant (en HTML/XHTML) et enregistrer-le. (Pour gagner du temps, vous pouvez aussi modifier le code qui apparaît sur la page http://www.labri.fr/perso/preuter/cswd2012/pagevierge.txt)

4. Ouvrir un navigateur, par exemple Mozilla Firefox, et dans le Menu *Fichier - Ouvrir un fichier*, ouvrez votre fichier index.html.

#### Exercice 1.2 Vos favoris

Maintenant, vous allez faire des extensions à votre fichier index.html afin qu'il contienne des liens hypertextes vers vos favoris du web.

- 1. Changer la balise **<title>** dans l'en-tête du document
- 2. Créer un gros titre "Favoris" dans le corps du document.

- 3. Encapsulez tous les éléments suivants dans un paragraph avec et .
- 4. Rajouter des liens hypertextes du genre

```
<a href="http://www.univ-bordeauxsegalen.fr">Université Bordeaux Ségalen</a>
```

5. Rajouter des sauts de ligne ou necessaire :

<br />

## Exercice 1.3 Images

Dans cet exercice, pour chaque favori, vous allez ajouter une image avec le logo du favori. 1. Dans votre dossier td1, créer un dossier images.

2. Télécharger une image du logo de votre favori et enregistrez-le dans le dossier td1. L'image doit avoir une hauteur d'au moins 50 pixels.

3. Ouvrez votre image avec un logiciel de manipulation d'images (comme Paint), et redimensionnez-le (avec l'icône ou bien CTRL-W) à une hauteur de 50 pixels **en conservant les proportions**, puis sauvegarder-le dans ce même dossier td1/images.

4. .. et rajouter la balise pour intégrer l'image dans votre page internet :

```
<img src="images/logo.jpg" alt="Logo de l'Université Bordeaux 2"
width="(spécifier la largeur)" height="50" />
```

## Exercice 1.4 Les tables

1. Organiser les images et les liens dans un tableau à 2 colonnes en utilisant la balise table. Exemple :

# Mes favoris

Cette page est une liste de mes favoris du web.

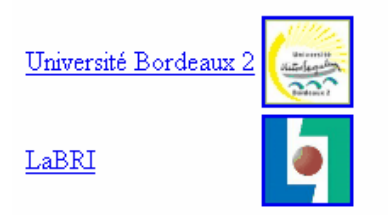

#### **Exercice 1.5** Code source de la page

Afficher le code source de votre page en utilisant votre navigateur web. Comparer ce code source avec votre fichier que vous éditez dans Notepad++. Est-ce que c'est exactement le même code ?

#### Exercice 1.6 Validation XHTML

1. Valider votre page avec le validateur W3C à l'adresse suivante http://validator.w3.org/.

2. Si vous n'avez plus d'erreurs, suivez les instructions du validateur et insérez l'icône W3C en bas de votre page.

3. Revalidez votre page pour être sûr que vous n'avez pas créer d'erreur.

#### **Exercice 1.7** Liens hypertextes

Créer une deuxième page dans le fichier infos.html contenant quelques informations de votre choix, et établissez des liens hypertextes réciproques entre ces deux pages.

#### **Exercice 1.8** Inspection des autres pages web

Dans cet exercice, vous allez regarder les codes sources d'autres pages internet afin de vous donner des idées.

1. Ouvrez la page http://www.sm.u-bordeaux2.fr/ufr/ et étudiez le code source de cette page.

2. Ouvrez d'autres pages internet que vous fréquentez régulièremebt et étudiez le code source de ces pages.

3. Quelles balises connaissez-vous ? Quelles balises vous ne connaissez pas ?

#### Exercice 1.9 Utilisation des outils de développement web

1. Pour le navigateur Mozilla Firefox, installez le module complémentaire Firebug.

- 2. Inspectez votre page internet que vous venez de créer.
- 3. Inspectez d'autres pages internet.

Vous trouvez des autres balises HTML/XHTML utiles dans les URLs suivantes. Experimentez !

http://www.w3schools.com/tags/default.asp http://openweb.eu.org/articles/xhtml\_une\_heure/

Ceci est un document de travail non-exhaustif.

## Balises du corps de document HTML (avec fermeture) :

```
Paragraphe (texte normal)
                                           Paragraphe (texte normal)
<strong>texte en gras</strong>
                                           Texte en gras
<em>texte en italique</em>
                                           Texte en italique
                                           Texte souligné
<u>texte souligné</u>
                                           Titre niveau 1
<hl>Titre niveau 1</hl>
                                           Titre niveau 2
<h2>Titre niveau 2</h2>
...
                                           ...
<h5>Titre niveau 5</h5>
                                           Titre niveau 5
<a href="lien.html">lien hyper texte</a>
                                           lien hypertextexte
ligne 1, colonne 1 (en-tête)
                                             ligne 1, colonne 1 (en-tête) ligne 1, colonne 2 (en-tête)
     ligne 1, colonne 2 (en-tête)
    ligne 2, colonne 1
                                                             ligne 2, colonne 2
    ligne 2, colonne 1ligne 2, colonne 2
    <111>
     ler élément
                                            Ier élément
     2ème élément

    2ème élément

     3ème élément

    3ème élément
```

Balises du corps de document HTML (sans fermeture) :

<br /> (Saut de ligne)<img src="zidane.jpg" alt="Zidane" /> (une image)